## VisualEther Protocol Analyzer 7.2

| WIRESHARK TO SEQUENCE DIAGRAMS                                         | 1  |
|------------------------------------------------------------------------|----|
| Convert Wireshark pcap to sequence diagrams                            | 1  |
| Select messages and parameters to include in sequence diagrams         | 4  |
| Bookmark messages for quick access                                     | 7  |
| Use regular expressions for content based filter selection and styling | 8  |
| Use regular expression substitution to customize the displayed text    | 9  |
| Specify a host file to map IP addresses to meaningful names            |    |
| Choose between port level and IP address level sequence diagrams       | 11 |
| Filter out periodic and traffic messages                               | 14 |
| Extract tunneled messages                                              | 16 |
| Specify the color and style for messages                               |    |
| EXPLORE THE EXAMPLES                                                   | 21 |
| run-all.bat – Script diagram generation                                |    |
| FXT REFERENCE                                                          | 24 |
| Supported protocols                                                    | 24 |
| Define your own protocols                                              |    |
| Specify the message type and parameters                                |    |
| Include remarks                                                        |    |
| Attributes                                                             | 29 |
| Regular expressions                                                    |    |
| Working around incomplete Wireshark field definitions                  |    |
| COLORS                                                                 | 33 |

## Wireshark to sequence diagrams Convert Wireshark pcap to sequence

## diagrams

### You Tube Wireshark PCAP to sequence diagrams

| Mobile Termi          | nating Call(AM             | R).pcap - Wireshar              | k                              |                   |             |                          | ×          |
|-----------------------|----------------------------|---------------------------------|--------------------------------|-------------------|-------------|--------------------------|------------|
| File Edit Viev        | w <u>G</u> o <u>C</u> aptu | re <u>A</u> nalyze <u>S</u> tat | istics Telephony <u>T</u> ools | s <u>H</u> elp    | 0 0 5       |                          | -11        |
| Filter                |                            |                                 |                                |                   | ear Annly   |                          | 26         |
|                       |                            |                                 | <b>B</b> <i>A A</i>            |                   | cui Appiy   |                          |            |
| No. 1 ime             | OZU/ CISC                  | .e                              | CUP/VIP/DIP/PP                 |                   | Info        | ALCG ID. FOCITITZ?       | -          |
| 3 7.06                | 3898 8192                  | 2                               | 4096                           | RANAP             | id          | -Paging                  |            |
| 4 7.06                | 4035 172.                  | 210.0.1                         | 172.210.0.2                    | SCTP              | SAG         | ск                       |            |
| 5 7.11                | 5503 4096                  | 5                               | 8192                           | RANAP             | id          | -InitialUE-Message       |            |
| 6 7.11                | 5576 172.                  | 210.0.2                         | 172.210.0.1                    | SCTP              | SAC         | ск                       |            |
| 7 7.11                | .7218 8192                 | 2                               | 4096                           | SCCP (Int.        | ITU) CC     |                          |            |
| 8 7.11                | 7314 172.                  | .210.0.1                        | 172.210.0.2                    | SCTP              | SAG         | IK                       | _          |
| 9 7.16                | 7827 8192                  | 2                               | 4096                           | RANAP             | 10-         | -DirectTransfer (D       | 1          |
| 10 7.10               | 9021 4006                  | . 210. 0. 1                     | 1/2.210.0.2                    | SCIP              | SAG         | _K<br>_DinoctTransfor (D | -          |
| 11 7.21               | 8080 172                   | 210 0 2                         | 172 210 0 1                    | SCTD              | 54          | -Directinalister (D      | 1          |
| 13 7 26               | 8420 8192                  | )                               | 4096                           | RANAP             | id.         | -RAB-Assignment          |            |
| 14 7.26               | 8502 172.                  | 210.0.1                         | 172,210,0,2                    | SCTP              | 540         | CK                       |            |
| 15 7.66               | 9213 50.3                  | 3.1.1                           | 50.2.1.1                       | UDP               | SOL         | urce port: 40002         | <b>.</b> _ |
| 4                     |                            |                                 | 50 D 4 4                       |                   | -           |                          | -          |
|                       | 120.1                      |                                 |                                |                   |             | ,                        | _          |
|                       | 130 bytes                  | on wire (104)                   | ) bits), 130 bytes             | s captured (1040  | bits)       | -2 (00.502.50.de         | ^          |
| Ethernet     Totorpot | II, SFC: D                 | SSNetWORK_Ua                    | 3D (00:50:C2:59:C              | a:3D), DST: DSSM  | Network_0a: | C3 (00:50:C2:59:0a       | Ξ          |
| Internet              | ntrol Tran                 | smission Pro                    | tocol Src Port: m              | 1, DSC. 172.210.0 | Port: m3ua  | (2005)                   | -          |
| MTP 3 USP             | r Adaptati                 | on laver                        | LOCOT, SIC POIL.               | 150a (2505), DSC  | For c. moua | (2303)                   |            |
| sionallin             | a Connecti                 | or Control P                    | art                            |                   |             |                          | Ŧ          |
| <                     | <b>y</b>                   |                                 |                                |                   |             | •                        |            |
| 0000 00 50            | -2 50 de a                 | 102                             | 50 de 26 00 00 45              | 00 B.V. B         | v           |                          | _          |
| 0010 00 50            | 88 09 40 0                 | 0 62                            | 59 da 30 08 00 45              | d2 . t. @.@. x    | Y.;E.<br>U  |                          | <b></b>    |
| 0020 00 01            | 0b 59 0b                   | 59                              | e2 dc e5 57 e9 00              | 03Y.Y Y           | W           |                          | =          |
| 0030 00 54            | 15 fb 62                   | 09                              | 17 00 00 00 03 01              | 00 .тb            |             |                          |            |
| 0040 01 01            | 00 00 00                   | võ                              | 30 00 00 20 00 00              | 00D               | ;           |                          | Ŧ          |
| File: "C:\User        |                            |                                 |                                | ninating          | g Call Pr   | rofile: Default          | at         |
|                       | 1                          |                                 |                                |                   |             |                          |            |
|                       | I Sa                       | $\sqrt{\Delta}$ \//ir           | acharl                         |                   |             |                          |            |
|                       | <u> </u>                   |                                 | CSHOLK_                        |                   |             |                          |            |
|                       |                            |                                 |                                | C•1               |             |                          |            |
|                       | capt                       | ure in                          | a PCAP -                       | file.             |             |                          |            |

1

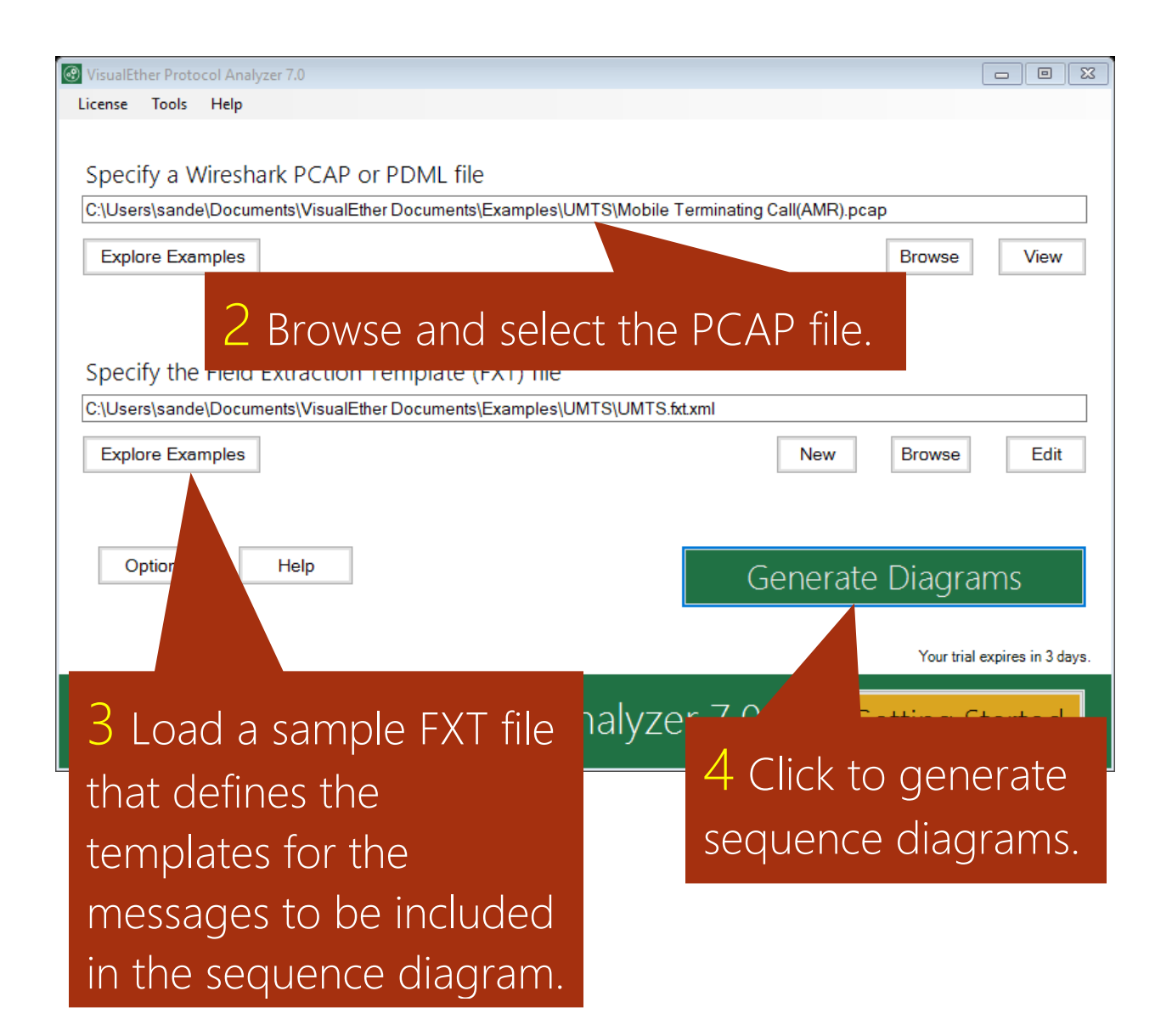

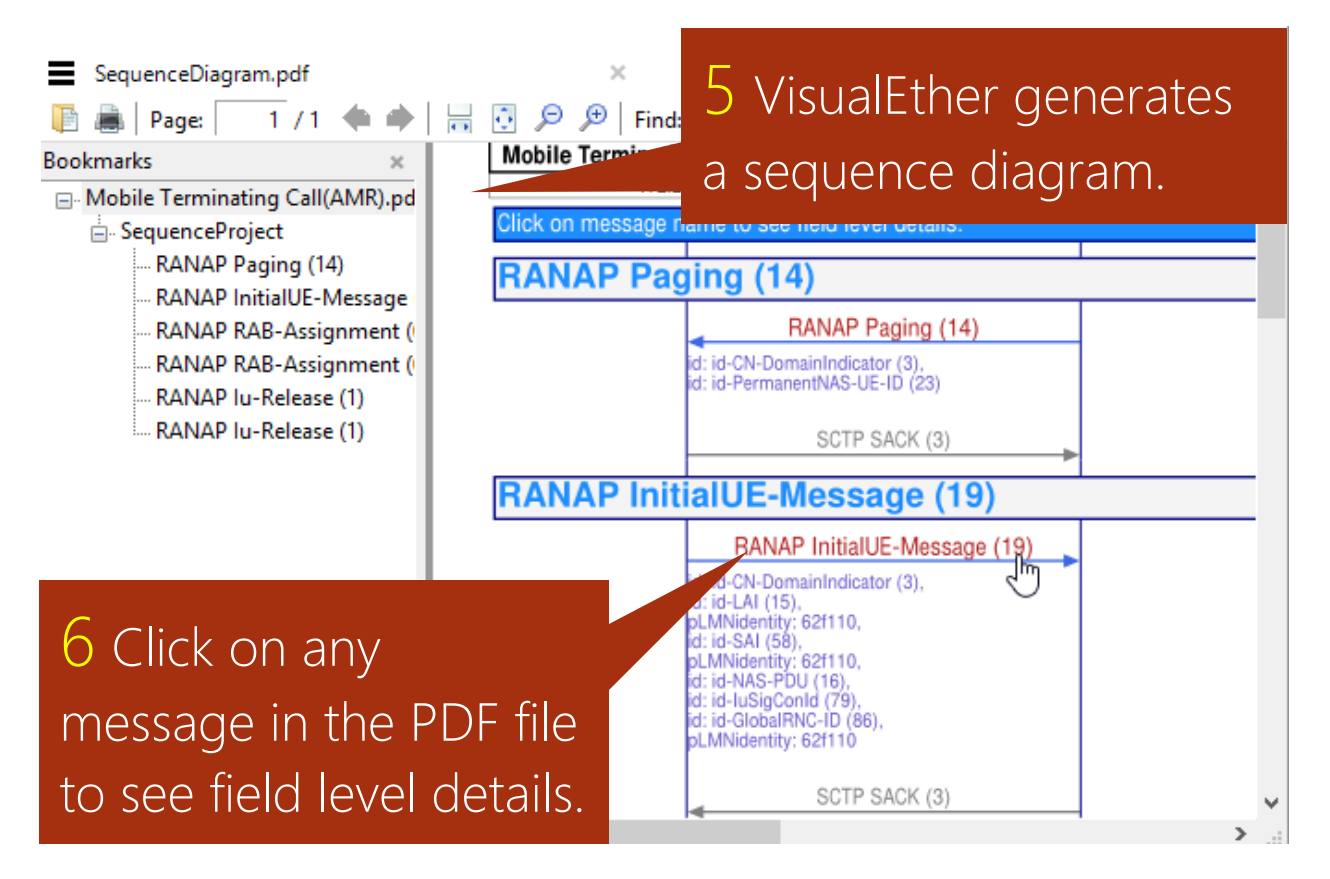

#### Professional Edition feature: Clicking on messages is not supported in the Community Edition.

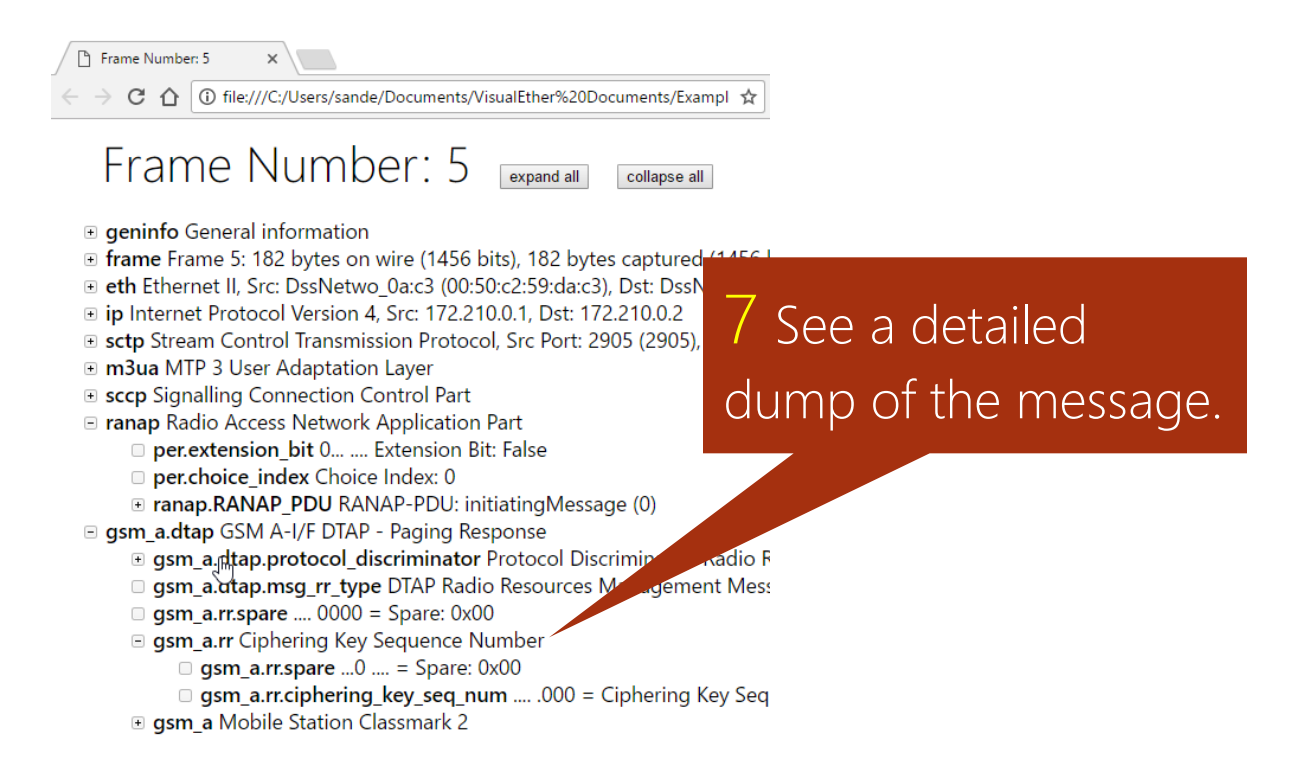

## Select messages and parameters to include in sequence diagrams

### You Tube Add parameters to messages

Mobile Terminating Call(AMR).pcap

| File   | Edit      | View         | Go Ca                                                             | apture            | Ana   | alyze  | Statisti |
|--------|-----------|--------------|-------------------------------------------------------------------|-------------------|-------|--------|----------|
|        |           | •            | 010                                                               |                   | 9     | ⇔ ⇒    | _ ≊ 7    |
|        | Apply a d | isplay filte | r <ctrl< th=""><th>-/&gt;</th><th></th><th></th><th></th></ctrl<> | -/>               |       |        |          |
| No.    | т         | ime          | Source                                                            | 2                 |       | Destir | nation   |
|        | 10        | .000000      | Cisc                                                              | _f2:8             | 81:95 | CDP/   | VTP/D    |
|        | 26        | .996207      | Cisc                                                              | _f2:8             | 81:95 | 5 CDP/ | VTP/D    |
|        | 37        | .063898      | 8192                                                              |                   |       | 4096   | i        |
| •      | 47        | .064035      | 172.                                                              | 210.0             | .1    | 172.   | 210.0    |
|        | 57        | .115503      | 4096                                                              |                   |       | 8192   | 2        |
|        | 67        | .115576      | 172.                                                              | 210.0             | .2    | 172.   | 210.0    |
|        | 77        | .117218      | 8192                                                              |                   |       | 4096   | i        |
|        | 87        | .117314      | 172.                                                              | 210.0             | .1    | 172.   | 210.0    |
|        | 97        | .167827      | 8192                                                              |                   |       | 4096   |          |
|        | 10 7      | .167893      | 172.                                                              | 210.0             | .1    | 172.   | 210.0    |
| <      |           |              |                                                                   |                   |       |        |          |
| >      | Frame :   | 3: 130       | bytes o                                                           | on wir            | re (1 | .040 b | its),    |
| >      | Ethern    | et II, S     | Snc: De                                                           | ssNetv            | vo_0a | :3b (  | 00:50    |
| > :    | Intern    | et Prot      | ocol Ve                                                           | ersior            | ۱4,   | Snc:   | 172.2:   |
| > :    | Stream    | Contro       | l Trans                                                           | smissi            | ion P | rotoc  | ol, Sr   |
| > 1    | МТР З (   | User Ad      | aptatio                                                           | on Lay            | /er   |        |          |
| > :    | Signal    | ling Co      | nnectio                                                           | on Cor            | ntrol | . Part | :        |
| $\sim$ | Radio /   | Access       | Networl                                                           | <pre>c App]</pre> | licat | ion P  | art      |
|        | Y RANA    | AP-PDU:      | initia                                                            | nting∧            | lessa | ge (0  | )        |
|        | × i       | initiati     | ingMess                                                           | age               |       |        |          |
|        |           | proce        | edureCo                                                           | de: i             | d-Pa  | ging   | (14)     |
|        |           | criti        | cality                                                            | : ign             | ore   | (1)    |          |
|        |           | ✓ value      | 2                                                                 |                   |       |        |          |
|        | 2 p       | rocedureC    | ode (ran                                                          | ap.proc           | edure | Code), | 1 byte   |

|                             |             | _        |             | ×         |
|-----------------------------|-------------|----------|-------------|-----------|
| Expand Subtrees             | Shift+Right |          |             |           |
| Expand All                  | Ctrl+Right  |          |             |           |
| Collapse All                | Ctrl+Left   | - F      | Expression  | +         |
| Apply as Column             |             | 500      | 1151720     | ^         |
| Apply as Filter             | •           | FOO      | 1151Z39     |           |
| Prepare a Filter            | •           |          |             |           |
| Conversation Filter         | •           | UE-N     | lessage     |           |
| Colorize with Filter        | •           |          |             |           |
| Follow                      | •           |          |             |           |
| Сору                        | •           |          | All Visible | Items     |
| Show Packet Bytes           |             |          | All Visible | Selected  |
| Export Packet Bytes         | Ctrl+H      |          | Descriptio  | n         |
| Wiki Protocol Page          |             |          | Field Nam   | ie 📐      |
| Filter Field Reference      |             |          | Value       | 10        |
| Protocol Preferences        | •           |          | As Filter   |           |
| Decode As                   |             |          | Bytes as H  | lex + ASC |
| Go to Linked Packet         |             |          | as Hex D    | ump       |
| Show Linked Packet in New W | indow       |          | as Printa   | ble Text  |
|                             |             |          | as a Hex    | Stream    |
| 1 Diabt clic                |             | as Raw E | Binary      |           |
| T RIGHT CIIC                | капа        |          | Profile: De | fault     |

copy the field name.

Note that Wireshark also displays the fieldname in the status

4

Define a FXT file with templates for messages you wish to include in the message.

# 2 Click "SCTP". The selected field code is used as the opcode.

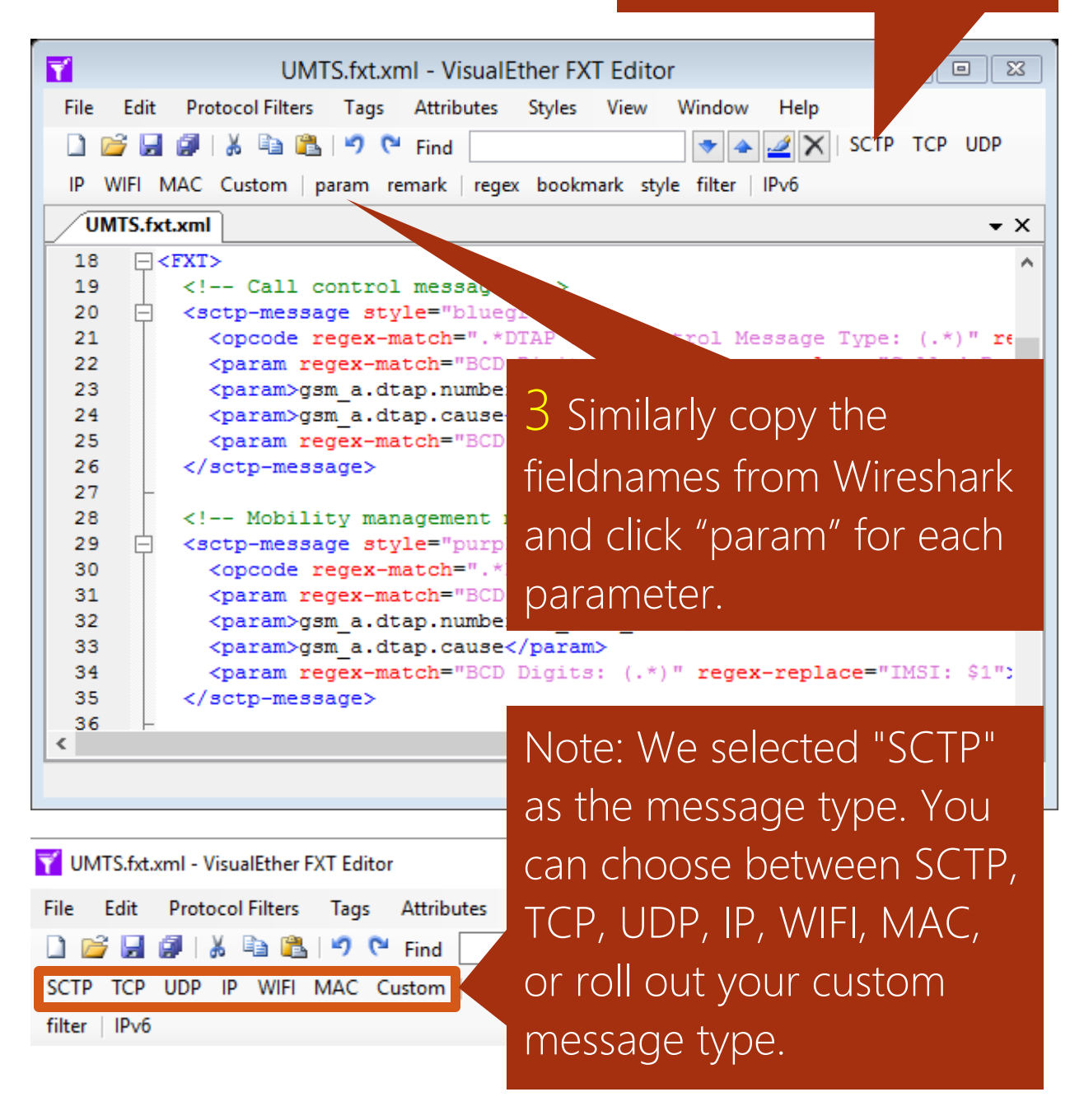

| VisualEther Protocol Analyzer 7.0                                                                                                    |                                              |
|----------------------------------------------------------------------------------------------------|----------------------------------------------|
| License Tools Help                                                                                                    |                                              |
| Specify a Wireshark PCAP or PDML file<br>C:\Users\sande\Documents\VisualEther Documents\Examples\UMTS\Mobile Terminating Call(AMR).p<br>Explore Examples | Browse View                                  |
| 4 Click the "Generate Diagrams"<br>button and find the newly added<br>message in the sequence diagram.                                                   | Browse Edit                                  |
| Options Help General                                                                                                    | te Diagrams<br>Your trial expires in 3 days. |
| VisualEther Protocol Analyzer 7.0                                                                                                    | Getting Started                              |

## Bookmark messages for quick access

### You Tube Bookmark error conditions in PDF

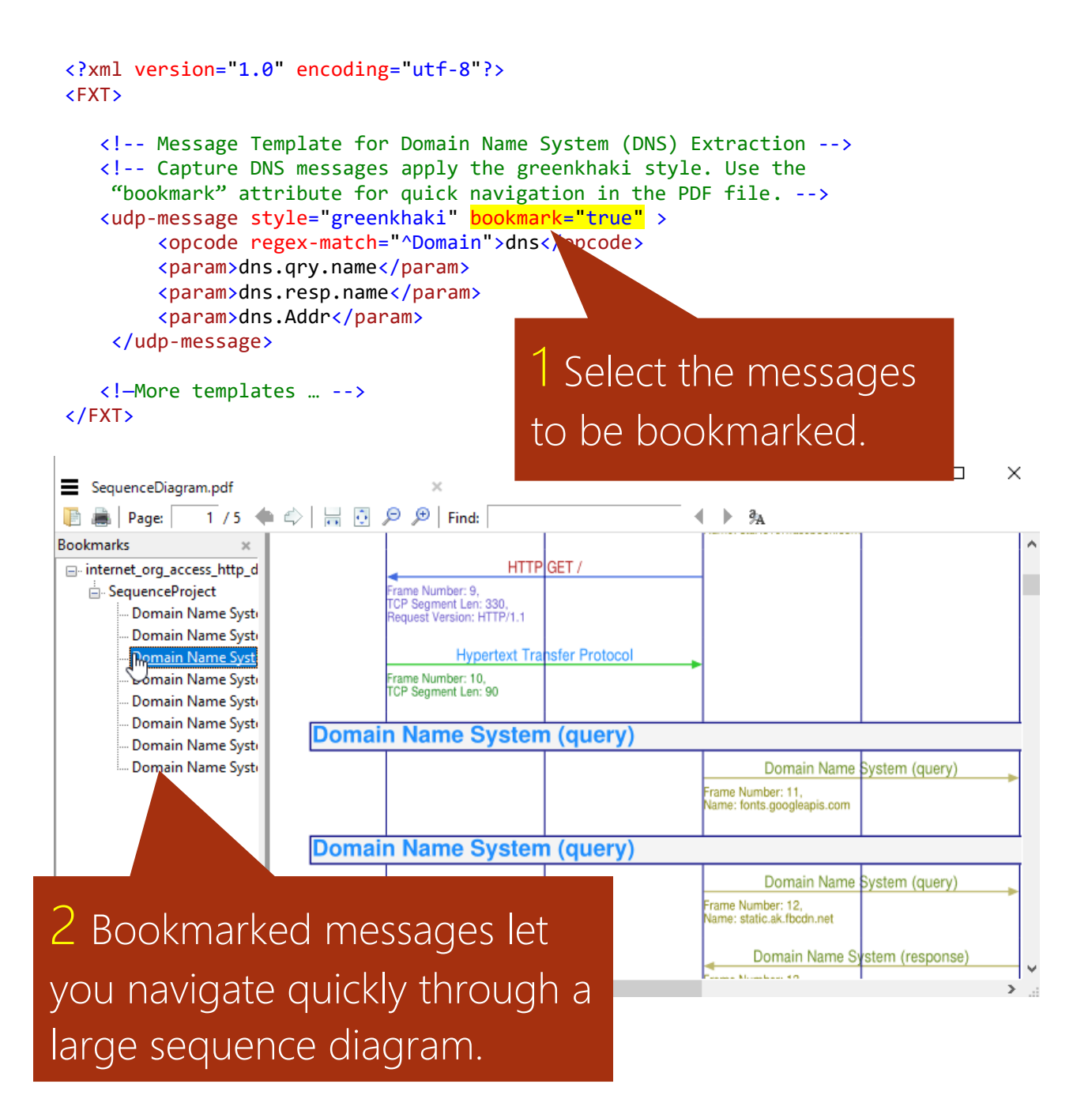

# Use regular expressions for content based filter selection and styling

### You Tube Add style and color

### You Tube Flag error messages with regular expressions

```
<?xml version="1.0" encoding="utf-8"?>
<FXT>
   <!-- Template for Domain Name System (DNS) Extraction -->
   <!-- Capture DNS messages that end with "(query)".
       Apply the greenkhaki style.
       Also bookmark in PDF.
 -->
   <udp-message <pre>style="greenkhaki" bookmark="true" >
        <opcode regex-match="\(query\)$">dns</opcode>
        <param>dns.gry.name</param>
        <param>dns.resp.name</param>
        <param>dns.Addr</param>
   </udp-message>
   <!-- Other DNS messages are included by
    <udp-message style="greenkhaki">
                                          Filters can be applied
        <opcode regex-match="^Domain">dns
       <param>dns.qry.name</param>
                                          on the content of
        <param>dns.resp.name</param>
        <param>dns.Addr</param>
                                          the captured field.
    </udp-message>
   <!-- Template for Hypertext Transfer Fococor
    <tcp-message style="redblue">
        <opcode>http.request.method</opcode>
        <param>http.request.uri</param>
       <param>http.request.version</param>
        <param>http.response.code</param>
        <param>http.If-Modified-Since</param>
        <param>tcp.len</param>
   </tcp-message>
   <!--more... -->
</FXT>
```

# Use regular expression substitution to customize the displayed text

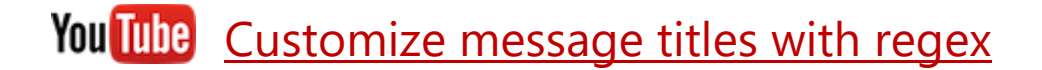

```
<?xml version="1.0" encoding="utf-8"?>
 <FXT>
    <!-- Call control messages -->
     <sctp-message style="bluegreen">
        <opcode regex-match=".*DTAP Call Control Message Type: (.*)"</pre>
                 regex-replace="DTAP_CC $1">gsm_a.dtap_msg_cc_type</opcode>
        <param>gsm_a.cld_party_bcd_num</param>
        <param>gsm a.numbering plan id</param>
        <param>gsm_a_dtap.cause</param>
        <param>gsm a.imsi</param>
     </sctp-message>
     <!-- Mobility management messages -->
     <sctp-message style="purpleblue" bookmark="true">
        <opcode regex-match=".*DTAP Mobility Management Message Type: (.*)"</pre>
                 regex-replace="DTAP MM $1">gsm_a.dtap_msg_mm_type</opcode>
        <param>gsm_a.cld_party_bcd_num</param>
        <param>gsm_a.numbering_plan_id</param>
        <param>gsm a dtap.cause</param>
        <param>gsm a.imsi</param>
     </sctp-message>
    <!-- RANAP signaling -->
    <sctp-message style="redblue">
    <opcode regex-match="procedureCode: id-(.*)"</pre>
             regex-replace="RANAP $1">ranap.procedureCode</opcode>
        <param>ranap.pLMNidentit</param>
        <param>ranap.id</para
        <param>gsm a.imsi
    </sctp-message>
    <!-md
```

</FXT>

You can further customize the content of opcodes and parameters with regular expression substitution.

Group the patterns you are interested in and reference them with \$1, \$2 ...

# Specify a host file to map IP addresses to meaningful names

Professional Edition feature: HOST files are not supported in the Community Edition.

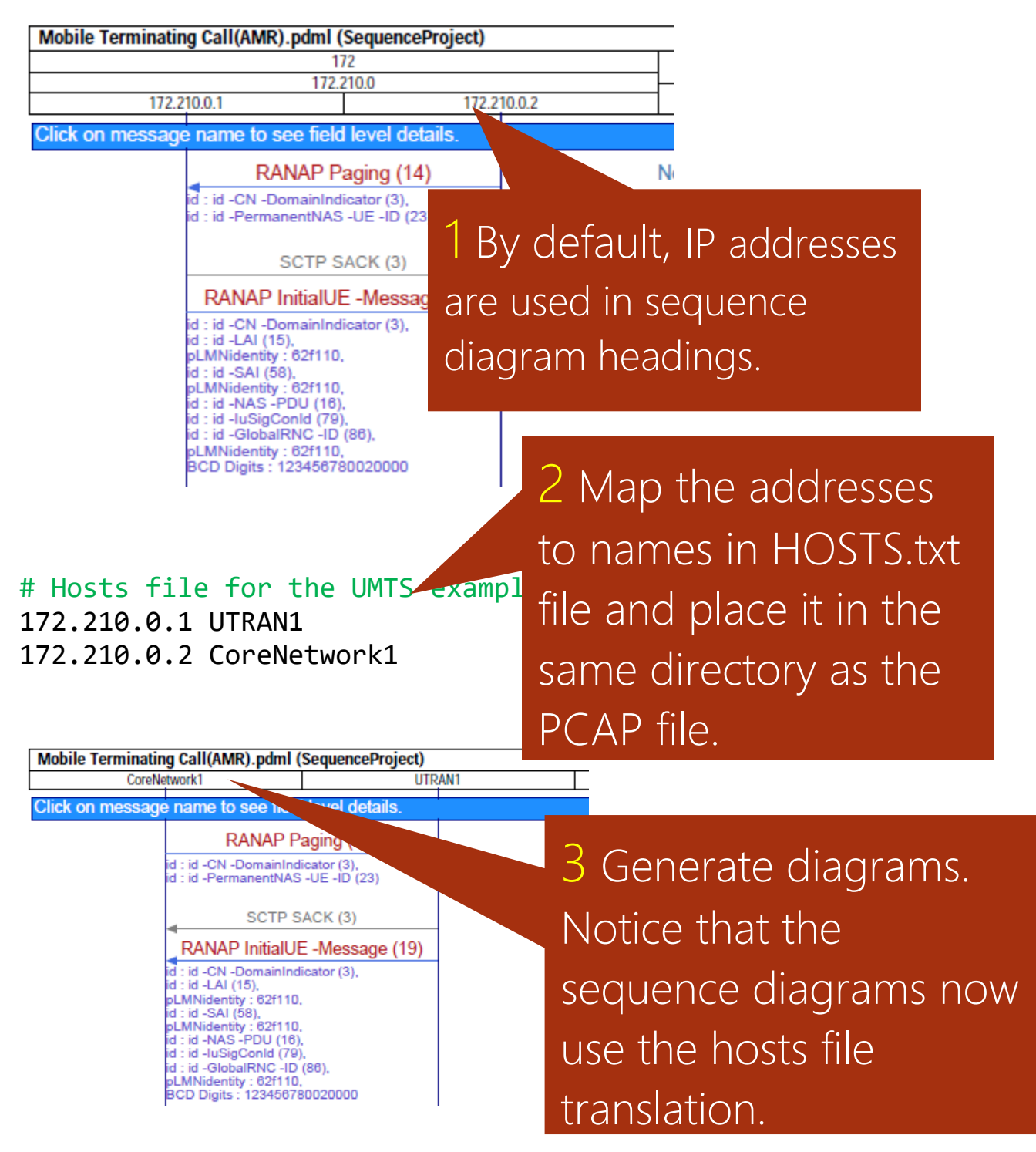

10

# Choose between port level and IP address level sequence diagrams

Professional Edition feature: Community Edition is limited to IP axis based diagrams.

VisualEther lets to draw sequence diagrams at IP address level or port level. The difference between the three options is best explained with the Options dialog selection and the generated sequence diagram.

### Draw instance axis at IP address level

Draw sequence diagram instance axis at

- O TCP, UDP and SCTP port level
- O IP Address level and display port numbers
- IP Address level

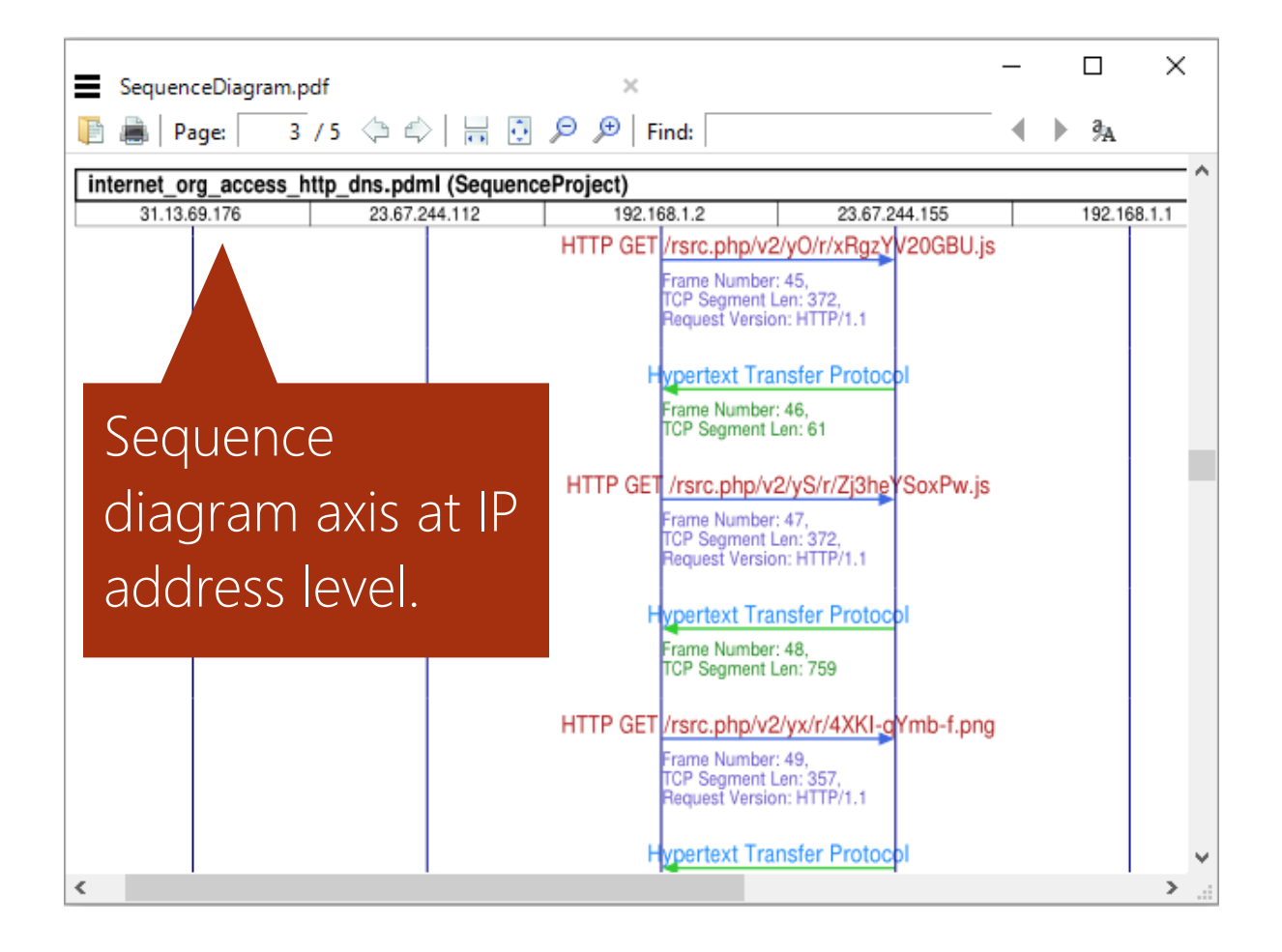

## Draw instance axis at IP address level and display port numbers

Draw sequence diagram instance axis at:

- O TCP, UDP and SCTP port level
- IP Address level and display port numbers
- IP Address level

![](_page_12_Picture_6.jpeg)

### Draw instance axis at TCP, UDP and SCTP port level

Draw sequence diagram instance axis at:

- TCP, UDP and SCTP port level
- $\bigcirc$  IP Address level and display port numbers
- O IP Address level

| SequenceDiagram.pdf ×                                                                                                    | _                       |                          | ×     |
|----------------------------------------------------------------------------------------------------|-------------------------|--------------------------|-------|
| 📑 🚔   Page: 🛛 3 / 9 💠 🖨 🔛 🗗 💀 🔎   Find:                                                                                                    | •                       | ▶ ³ <sub>A</sub>         |       |
| 2                                                                                                    |                         | 23.67.24                 | 4.155 |
| 168.1.2#6         192.168.1.2#6         192.168.1.2#5         192.168.1.2#5         192.168.1.2#5         192.168.1.2#5         192.168.1.2#6         192.168.1.2#6         192.168.1.2#6         192.168.1.2#6         192.168.1.2#6         192.168.1.2#6         192.168.1.2#6         192.168.1.2#6         192.168.1.2#6         192.168.1.2#6         192.168.1.2#6         192.168.1.2#6         192.168.1.2#6         192.168.1.2#6         192.168.1.2#6         192.168.1.2#6         192.168.1.2#6         192.168.1.2#6         192.168.1.2#6         192.168.1.2#6         192.168.1.2#6         192.168.1.2#6         192.168.1.2#6         192.168.1.2#6         192.168.1.2#6         192.168.1.2#6         192.168.1.2#6         192.168.1.2#6         192.168.1.2#6         192.168.1.2#6         192.168.1.2#6         192.168.1.2#6         192.168.1.2#6         192.168.1.2#6         192.168.1.2#6         192.168.1.2#6         192.168.1.2#6         192.168.1.2#6         192.168.1.2#6         192.168.1.2#6         192.168.1.2#6         192.168.1.2#6         192.168.1.2#6         192.168.1.2#6         192.168.1.2#6         192.168.1.2#6         192.168.1.2#6         192.168.1.2#6         192.168.1.2#6         192.168.1.2#6         192.168.1.2#6         192.168.1.2#6         192.168.1.2#6         192.168.1.2#6         192.168.1.2#6         192.168.1.2#6         192.168.1.2#6         192.168.1.2#6         192.168.1.2#6         192.168.1.2# | 2#5 192.168.1.2<br>8887 | 2#5 23.67.24<br>#80      | 4.155 |
| per 28,<br>nt Len: 36 Sequenc                                                                                                    | е                       |                          |       |
| diagram                                                                                                    | axis a                  | are                      |       |
| Domain Name System (query) at port le                                                                                                    | evel.                   |                          |       |
| HTTP GET /rsrc.php/v2/yD/r/Ae9c_aYqeBw.png                                                                                                    |                         |                          | -     |
| pert 30,<br>nt Len: 357,<br>sign: HTTP/1.1                                                                                                    |                         |                          |       |
| HTTP GET /rsrc.php/v2/y5/r/D9tmgv2q8TI.png                                                                                                    |                         |                          |       |
|                                                                                                    |                         |                          |       |
| HTTP GET /rsrc.php                                                                                                    | /v1/yA/r/vrq            | KnE8art <mark>B</mark> . | ipg 🧹 |
| <                                                                                                    |                         |                          | >     |

## Filter out periodic and traffic messages

When capturing SIP and IMS calls, RTP and RTCP packets can crowd out the signaling handshakes. Periodic messages like the Wi-Fi beacon can also clutter the generated sequence diagram.

A filter attribute can be added to filter out periodic and traffic flow messages. When the filter attribute is set, only one message of the matching message type is displayed.

![](_page_14_Picture_4.jpeg)

<udp-message <pre>filter="true"> <opcode display="brief">rtp</opcode</pre> <param>rtp.p type</param> <param>rtp.ssrc</param> <param>rtp.seq</param> <param>rtp.timestamp</param> </udp-message>

2 Add a filter for RTP messages. This removes out all but one RTP message in each direction.

![](_page_15_Picture_3.jpeg)

## Extract tunneled messages

When dealing with tunneling protocols like GTP you can choose between the outer and the inner message by specifying the skip attribute.

![](_page_16_Picture_3.jpeg)

### Capturing the outer message

VisualEther defaults to capturing the outer message.

```
<?xml version="1.0" encoding="utf-8"?>
<FXT>
  <message>
    <opcode>gtp.message</opcode>
    <param>gtp.length</param>
    <param>gtp.teid</param>
    <param>gtp.seq_number</param>
    <param>gtp.apn</param>
    <param>pap.code</param>
    <param>gtp.gsn_ipv4</param>
    <param>gsm_map.address.digits</param>
    <source>
     <address>ip.src</address>
     </source>
     <destination>
       <address>ip.dst</address>
    </destination>
  </message>
</FXT>
```

### Capturing the inner message

Adding a skip-attribute results in VisualEther ignoring the outer message fields and capturing the fields from the inner message.

```
<?xml version="1.0" encoding="utf-8"?>
<FXT>
<message>
<opcode>icmp.type</opcode>
<param skip="1">ip.len</param>
<source>
<address skip="1">ip.src</address>
</source>
<destination>
<address skip="1">ip.dst</address>
</destination>
</message>
</FXT>
```

![](_page_18_Picture_1.jpeg)

</tcp-message>

</FXT>

![](_page_19_Picture_1.jpeg)

| VisualEther Options                                                                                 |                                                              |                                            |        |  |  |  |  |  |
|----------------------------------------------------------------------------------------------------|--------------------------------------------------------------|--------------------------------------------|--------|--|--|--|--|--|
| Draw sequence diagram instance axis at                                                              | Max parameters per message                                   | 100                                        | ]      |  |  |  |  |  |
| <ul> <li>TCP, UDP and SCTP port level</li> <li>IP Address level and display port numbers</li> </ul> | Packets per PCAP file                                        | 1000000                                    |        |  |  |  |  |  |
| IP Address level                                                                                    | Clicking on a message title in<br>Shows complete message con | the PDF seqence d<br>tents at field level. | iagram |  |  |  |  |  |
| EventStudio path                                                                                    |                                                              |                                            |        |  |  |  |  |  |
| 2                                                                                                   | xe                                                           |                                            | Browse |  |  |  |  |  |
| J Customize the the                                                                                 | emes by                                                      |                                            |        |  |  |  |  |  |
|                                                                                                    |                                                              |                                            | Browse |  |  |  |  |  |
| editing the visualEtr                                                                               | editing the VisualEther.fdl file.                            |                                            |        |  |  |  |  |  |
| Browse                                                                                              |                                                              |                                            |        |  |  |  |  |  |
| Style and Theme File                                                                                |                                                              |                                            |        |  |  |  |  |  |
| C:\Users\sande\Documents\VisualEther Document                                                       | ts\Include\VisualEther.fdl                                   | Browse                                     | Edit   |  |  |  |  |  |
|                                                                                                    |                                                              |                                            |        |  |  |  |  |  |
| Default HOS IS file                                                                                 |                                                              | Browse                                     | Edit   |  |  |  |  |  |
|                                                                                                    |                                                              | Dionse                                     | Lait   |  |  |  |  |  |
| Limit diagram to nodes in the HOSTS file                                                            |                                                              |                                            |        |  |  |  |  |  |
|                                                                                                    |                                                              |                                            |        |  |  |  |  |  |

## Sample styles

| style | redblue: textcolor=FIREBRICK, color=ROYALBLUE, paramcolor=SLATEBLUE                 |
|-------|-------------------------------------------------------------------------------------|
| style | <pre>bluegreen: textcolor=DODGERBLUE, color=LIMEGREEN, paramcolor=FORESTGREEN</pre> |
| style | <pre>bluegrey: textcolor=MEDIUMBLUE, color=GREY, paramcolor=DIMGREY</pre>           |
| style | greenkhaki: textcolor=OLIVEDRAB, color=DARKKHAKI, paramcolor=OLIVE                  |
| style | <pre>purpleblue: textcolor=PURPLE, color=DARKBLUE, paramcolor=DODGERBLUE</pre>      |

## Explore the examples

![](_page_21_Picture_2.jpeg)

#### Explore the examples

Get started with examples that cover a range of protocols from ARP to X.509. The examples include PCAP files, extraction template files (.FXT.XML).

Some examples include Hosts.txt file that allows you to substitute IP address axis headings with host names.

The examples are installed in:

My Documents\VisualEther Documents\Examples

| VisualEther Protocol Analyzer 7.0<br>icense Tools Help<br>browse the available examples.      |
|-----------------------------------------------------------------------------------------------|
| Specify a Wireshark PCAP or PDML file                                                         |
| C:\Users\sande\Documents\VisualEtherPolicy_catexamples\UMTS\Mobile Terminating Call(AMR).pcap |
| Explore Examples Browse View                                                                  |
| Specify the Field Extraction Template (FXT) file                                              |
| C. (Osers/sande/Documents/visualEther Documents/Examples/OWTS/OWTS.ixtxmi                     |
| Explore Examples New Browse Edit                                                              |
| Options Help Generate Diagrams                                                                |
| Your trial expires in 3 days.                                                                 |
| Started VisualEther Protocol Analyzer 7.0                                                     |

## 2 Choose from more than 45 examples.

| 💽 Open                              |           |                |                 |        |                      | X           |
|-------------------------------------|-----------|----------------|-----------------|--------|----------------------|-------------|
| $\leftarrow \rightarrow$ VisualEthe | er Docume | nts > Examples | ~ ⊽             | Search | Examples             | Q           |
| Organize 🔹 New folder               |           |                |                 |        |                      | •           |
| Examples                            | ^         | ARP            | IMAP            |        | RIP                  | X.509       |
| ARP                                 |           | BGP            | IMS             |        | RTSP                 | X11         |
| BGP                                 |           | Bluetooth      | IPMI            |        | SIGTRAN              | X509        |
| Bluetooth                           |           | CAMEL          | IPv6            |        | SIP-RTP              |             |
| CAMEL                               |           | Default        | ISUP            |        | SIP-Video            |             |
| Default                             |           | DHCP           | Kerberos        |        | SOAP                 |             |
| DHCP                                |           | Diameter       | LDAP            |        | SSH                  |             |
|                                     |           | DNP3           | LTE             |        | SSL                  |             |
| Diameter                            |           | EIGRP          | MAP             |        | ТСР                  |             |
| DNP3                                |           | Frame Relay    | NFS             |        | UMTS                 |             |
| EIGRP                               |           | FTP            | NTP             |        | Voice Over IP        |             |
| Frame Relay                         |           | GTP            | OpenFlow        |        | VoLTE                |             |
| FTP                                 |           | H323           | OSPF            |        | VoLTE-SMS            |             |
| GTP                                 |           | HSRP           | PIM             |        | VRRP                 |             |
|                                     |           | HTTP-DNS       | PPP             |        | VXLAN                |             |
| H323                                |           | IGMP           | Protocol Sample | er     | Web Browsing         |             |
| HSRP                                |           | IKE            | Radius          |        | WiFi                 |             |
| HTTP-DNS                            | ~         |                |                 |        |                      |             |
| File name:                          |           |                | ~               | PCAP   | Files (*.pcap, *.caj | o, *.pcaj ~ |
|                                     |           |                |                 | 0      | pen (                | Cancel      |
|                                     |           |                |                 |        |                      |             |

## run-all.bat – Script diagram generation

| C:\Users\Sandeep\Documents\VisualEther Documents\Examples\run-all.b 🗖 🔳 🖾 |                                                                               |         |             |                                      |  |  |  |
|---------------------------------------------------------------------------|-------------------------------------------------------------------------------|---------|-------------|--------------------------------------|--|--|--|
| File Ed                                                                   | File Edit Search View Encoding Language Settings Macro Run Plugins Window ? X |         |             |                                      |  |  |  |
|                                                                           |                                                                               | ö 40 📖  | -6 -0 10    | ] 💭 😋 🚥 🧏   🤜 🔍   🖓 🖓 🖂   🗁 🛯 🗮 🐼 🌆  |  |  |  |
| 😑 run-all.                                                                | bat 🗵                                                                         |         |             |                                      |  |  |  |
| 11                                                                        | start                                                                         | /wait   | vether      | BGP/bgp.pcap BGP/BGP.fxt.xml ^       |  |  |  |
| 12                                                                        | start                                                                         | /wait   | vether      | BGP/BGP_MP_NLRI.cap BGP/BGP.fxt.xml  |  |  |  |
| 13                                                                        | start                                                                         | /wait   | vether      | BGP/BGP_soft_reset.cap BGP/BGP.fxt.> |  |  |  |
| 14                                                                        | start                                                                         | /wait   | vether      | DHCP/"DHCP_MessageType 10,11,12 and  |  |  |  |
| 15                                                                        | start                                                                         | /wait   | vether      | Diameter/diameter-and-other-protocol |  |  |  |
| 16                                                                        | start                                                                         | /wait   | vether      | DNP3/DNP3ReadRequest.pcap DNP3/DNP3. |  |  |  |
| 17                                                                        | start                                                                         | /wait   | vether      | DNP3/DNP3SelectOperateRequest.pcap I |  |  |  |
| 18                                                                        | start                                                                         | /wait   | vether      | EIGRP/EIGRPv2_subnet_transition.cap  |  |  |  |
| 19                                                                        | start                                                                         | /wait   | vether      | "Frame Relay"/ICMP_across_frame_rela |  |  |  |
| 20                                                                        | start                                                                         | /wait   | vether      | FTP/FTP-Telnet.pcap FTP/FTP-Telnet.i |  |  |  |
| 21                                                                        | start                                                                         | /wait   | vether      | Bluetooth/Bluetooth1.pcapng Bluetoot |  |  |  |
| 22                                                                        | start                                                                         | /wait   | vether      | Bluetooth/bluetooth-l2ping.pcap Blue |  |  |  |
| 23                                                                        | start                                                                         | /wait   | vether      | CAMEL/camel2.pcap CAMEL/camel.fxt.xn |  |  |  |
| 24                                                                        | start                                                                         | /wait   | vether      | EIGRP/EIGRPv2_subnet_transition.cap  |  |  |  |
| 2.5                                                                       | start                                                                         | /wait   | vether      | GPRS/Alcatel Ericsson.pcap GPRS/GPR& |  |  |  |
|                                                                           |                                                                               |         |             |                                      |  |  |  |
| length : 4                                                                | 776 [Ln:                                                                      | 1 Col:1 | Sel : 0   0 | Dos\Windows ANSI as UTF-8 INS        |  |  |  |

Add the VisualEther installation directory to the default search path. Use the **start /wait** primitive in batch files to invoke VisualEther via a command-line interface.

The **run-all.bat** sample batch file in the Examples directory generates diagrams from all the samples included with VisualEther.

## FXT reference

## Supported protocols

<?xml version="1.0" encoding="utf-8" ?>

#### <FXT>

- <!-- Message Templates for Session Initiation Protocol (SIP) Extraction -->
  <udp-message>
  <udp-message>
  <udpcode display="brief">sip.Request-Line</opcode>
  - content
  - <param display="brief">sdp.connection\_info</param>

</udp-message>

![](_page_24_Picture_9.jpeg)

<udp-message>

<opcode display="brief">sip.Request-Line</opcode>
<param display="brief">sip.from.addr</param>
<param display="brief">sdp.connection\_info</param>
</udp-message>

![](_page_24_Picture_12.jpeg)

<!-- Message Template for File Transfer Protocol (FTP) Extraction --> <mark><tcp-message></mark>

```
<opcode display="brief">ftp</opcode>
<param display="brief">ftp.response.code</param>
<param display="brief">ftp.response.arg</param>
<param display="brief">ftp.response.arg</param>
</param display="brief">ftp.request.command</param>
</tcp-message>
```

![](_page_24_Figure_15.jpeg)

<tcpv6-message>

<opcode display="brief">ftp</opcode>
<param display="brief">ftp.response.code</param>
<param display="brief">ftp.response.arg</param>
<param display="brief">ftp.request.command</param>
</tcpv6-message>

![](_page_25_Figure_1.jpeg)

25

![](_page_26_Picture_1.jpeg)

## Define your own protocols

You are not limited to the predefined protocols. You can add filters for any custom protocol using the **<source>** and **<destination>** tags.

The following example demonstrates how the source and destination entities can be specified using the source and destination tags. These address tag in source and destination identifies the node. The port tag specifies the field that maps to the port number. Here the originating and destination point codes are used as the source and destination nodes. The SLS field is used as the port number.

```
<?xml version="1.0" encoding="utf-8" ?>
<!-- -->
<FXT>
 <!-- MAP (Mobile Application Part) messages -->
 <message style ="purpleblue">
   <opcode</pre>
        regex-match="private: \d{4} (.*)"
        regex-replace="MAP $1">ansi_tcap.private</opcode>
   <param>ansi map.bcd digits</param>
   <param>ansi_map.mscid</param>
   <param>ansi map.serviceIndicator</param>
   <param>ansi map.actionCode</param>
   <param>ansi_683.for_msg_type
   <param>ansi_683.rev_msg_type</param>
   <param>ansi tcap.ComponentPDU</param>
   <source>
                                            SS7 support added with
     <address>mtp3.opc</address>
     <port>mtp3.sls</port>
   </source>
                                            point codes as addresses
   <destination>
     <address>mtp3.dpc</address>
                                            and SLS as port number.
     <port>mtp3.sls</port>
   </destination>
  </message>
</FXT>
```

# Specify the message type and parameters

<opcode>

RANAP RAB -Assignment (0)

id : id -RAB -SetupOrModifiedList (52), id : id -RAB -SetupOrModifiedItem (51), id : id -Ass -RAB -Parameters (90)

<param>

The <opcode> tag extracts the message name. A message is only included if a matching <opcode> tag is found.

Use the <param> tag to specify the parameters that should be included with the message.

## Include remarks

#### <remark>

DTAP CC Disconnect (0x25)

SCTP SACK (3)

Frame 292 : 118 bytes on wire (944 bits), 118 bytes captured (944 bits)

Nov 6, 2009 05 :59 :37.831462000 Eastern Standard Time

<sctp-message style="purpleblue" bookmark="true">
 <opcode regex-match=".\*DTAP Mobility Management Message Type: (.\*)"
 regex-replace="DTAP MM \$1">gsm\_a.dtap\_msg\_mm\_type</opcode>
 <param>gsm\_a.cld\_party\_bcd\_num</param>
 <param>gsm\_a.numbering\_plan\_id</param>
 <param>gsm\_a\_dtap.cause</param>
 <param>gsm\_a.imsi</param>
 <param>gsm\_a.imsi</param>
 <param>gsm\_a.imsi</param>
 <param>gsm\_a.imsi</param>
 <param>gsm\_a.imsi</param>
 <param>gsm\_a.imsi</param>
 </param>gsm\_a.imsi</param>
 <param>gsm\_a.imsi</param>
 </param>gsm\_a.imsi</param>
 <param>gsm\_a.imsi</param>
 </param>gsm\_a.imsi</param>
 </param>gsm\_a.imsi</param>

</sctp-message>

You may also specify a <remark> tag to display a field next to the message. If no tag is specified, the time of message receive will be displayed.

## Attributes

Bookmark messages Color the messages in a combination of Green and Khaki colors. Color the message in PDF for easy access. Bookmark the message in PDF for easy access.

<opcode regex-match="\(query\)\$">dns</opcode>

<param>dns.qry.name</param>
<param>dns.resp.name</param>
<param>dns.Addr</param>

</udp-message>

Only match DNS messages that end with the string "(query)"

Substitute default Wireshark text with regular

#### 

extracted part is substituted with \$1.

#### 

## Choose the field to select from multiple occurrences in a message

Use the skip attribute to ignore the specified number of occurrences of a field code. Use the skip attribute to extract tunneled messages.

```
<?xml version="1.0" encoding="utf-8"?>
<FXT>
<message>
    <opcode>icmp.type</opcode>
    <param skip="1">ip.len</param>
    <source>
        <address skip="1">ip.src</address>
        </source>
        <address skip="1">ip.src</address>
        </destination>
        <address skip="1">ip.src</address>
        </address skip="1">ip.src</address>
        </source>
        <address skip="1">ip.src</address>
        </address skip="1">ip.src</address>
        </source>
        <address skip="1">ip.src</address>
        </address skip="1">ip.src</address>
        </address skip="1">ip.src</address>
        </address skip="1">ip.src</address>
        </address skip="1">ip.src</address>
        </address skip="1">ip.src</address>
        </address skip="1">ip.src</address>
        </address skip="1">ip.src</address>
        </address skip="1">ip.src</address>
        </address skip="1">ip.src</address>
        </address skip="1">ip.src</address>
        </address skip="1">ip.src</address>
        </address skip="1">ip.src</address>
        </address skip="1">ip.src</address>
        </address skip="1">ip.src</address>
        </address skip="1">ip.src</address>
        </address skip="1">ip.src</address>
        </address skip="1">ip.src</address>
        </address skip="1">ip.src</address>
        </address skip="1">ip.src</address>
        </address skip="1">ip.src</address</address>
        </address skip="1">ip.src</address>
        </address skip="1">ip.src</address>
        </address skip="1">ip.src</address>
        </address skip="1">ip.src</address skip="1"</address skip="1">ip.src</address skip="1"</address skip="1">ip.src</address skip="1"</address skip="1">ip.src</address skip="1"</address skip="1"</address skip="1">ip.src</address skip="1"</address skip="1"</address skip="1"</address skip="1"</address skip="1"</address skip="1"</address skip="1"</address skip="1"</address skip="1"</address skip="1"</address skip="1"</address skip="1"</address skip="1"</address skip="1"</address skip="1"</address ski
```

Use the skip attribute ignore the first occurrence of the field.

## Regular expressions

The samples included with VisualEther should be suitable for a large variety of matching and searching scenarios. For more complicated needs we recommend:

Regular expression – quick reference <u>http://msdn.microsoft.com/en-us/library/az24scfc.aspx</u>

Free regular expression tool - Expresso http://www.ultrapico.com/expresso.htm

| 🌲 Expresso - Sample.xso                                                                                                    |                                                                                                    |  |  |  |  |
|----------------------------------------------------------------------------------------------------|----------------------------------------------------------------------------------------------------|--|--|--|--|
| File Edit Settings Library Tools Help                                                                                                    |                                                                                                    |  |  |  |  |
| 🖞 🖞 📕 🕨 🖎 🔕 🔽 🔟 🔛 🕒 🥝                                                                                                    |                                                                                                    |  |  |  |  |
| Test Mode Design Mode Expression Library                                                                                                    |                                                                                                    |  |  |  |  |
| Regular Expression                                                                                                    | Regex Analyzer                                                                                                    |  |  |  |  |
| (? <month>\d{1,2})/(?<day>\d{1,2})/(?<year>(?:\d{4}\\d{2}))</year></day></month>                                                                                                    | Collapse Expand Edit Delete 🗐 Show Whitespace                                                                                                    |  |  |  |  |
| Replacement String<br>\$& [\${Day}-\${Month}-\${Year}]                                                                                                    | <ul> <li>⊕-[Month]: A named capture group. [ld{1.2}]</li> <li>-/</li> <li>⊕ [Day]: A named capture group. [ld{1.2}]</li> <li>-/</li> <li>⊕ [Year]: A named capture group. [(?:\d{4}]\d{2})]</li> </ul> |  |  |  |  |
| <del>ب</del><br>۲                                                                                                    |                                                                                                    |  |  |  |  |
| Characters Groups Special Position Misc Repetitions Options A                                                                                                    | Itematives ASCII Substitutions                                                                                                    |  |  |  |  |
| Character       Groups       Special       Position       Misc       Repetitions       AscUl       Substitutions         Regex       w       inset       Undook         Character class       Match only if absent       As few as possible ?       As few as possible ?         Any character .       Image: Specific character .       Image: Specific character .       Image: Spec |                                                                                                    |  |  |  |  |
| ECMA Script Ignore White Singleline Right to Left                                                                                                    | Culture Invariant                                                                                                    |  |  |  |  |
|                                                                                                    |                                                                                                    |  |  |  |  |

# Working around incomplete Wireshark field definitions

In rare cases, you will find that Wireshark does not have the correct field definition.

For example, the MP Reach NLRI fields do not have a field name (normally field name is displayed in the status bar).

![](_page_32_Picture_4.jpeg)

## Colors

A handy reference for predefined colors in EventStudio. Use these definitions to define your own styles in VisualEther.fdl file.

| BLACK       | "0.0,0.0,0.0"    |  |
|-------------|------------------|--|
| DIMGRAY     | "0.41,0.41,0.41" |  |
| DIMGREY     | "0.41,0.41,0.41" |  |
| GRAY        | "0.50,0.50,0.50" |  |
| GREY        | "0.50,0.50,0.50" |  |
| DARKGREY    | "0.66,0.66,0.66" |  |
| DARKGRAY    | "0.66,0.66,0.66" |  |
| SILVER      | "0.75,0.75,0.75" |  |
| LIGHTGRAY   | "0.83,0.83,0.83" |  |
| LIGHTGREY   | "0.83,0.83,0.83" |  |
| GAINSBORO   | "0.86,0.86,0.86" |  |
| WHITESMOKE  | "0.96,0.96,0.96" |  |
| WHITE       | "1.00,1.00,1.00" |  |
| ROSYBROWN   | "0.74,0.56,0.56" |  |
| INDIANRED   | "0.80,0.36,0.36" |  |
| BROWN       | "0.65,0.16,0.16" |  |
| FIREBRICK   | "0.70,0.13,0.13" |  |
| LIGHTCORAL  | "0.94,0.50,0.50" |  |
| MAROON      | "0.50,0.0,0.0"   |  |
| DARKRED     | "0.55,0.0,0.0"   |  |
| RED         | "1.00,0.0,0.0"   |  |
| SNOW        | "1.00,0.98,0.98" |  |
| SALMON      | "0.98,0.50,0.45" |  |
| MISTYROSE   | "1.00,0.89,0.88" |  |
| ΤΟΜΑΤΟ      | "1.00,0.39,0.28" |  |
| DARKSALMON  | "0.91,0.59,0.48" |  |
| ORANGERED   | "1.00,0.27,0.0"  |  |
| CORAL       | "1.00,0.50,0.31" |  |
| LIGHTSALMON | "1.00,0.63,0.48" |  |

| SIENNA               | "0.63,0.32,0.18" |  |
|----------------------|------------------|--|
| CHOCOLATE            | "0.82,0.41,0.12" |  |
| SADDLEBROWN          | "0.55,0.27,0.7"  |  |
| SEASHELL             | "1.00,0.96,0.93" |  |
| SANDYBROWN           | "0.96,0.64,0.38" |  |
| PEACHPUFF            | "1.00,0.85,0.73" |  |
| PERU                 | "0.80,0.52,0.25" |  |
| LINEN                | "0.98,0.94,0.90" |  |
| DARKORANGE           | "1.00,0.55,0.0"  |  |
| BISQUE               | "1.00,0.89,0.77" |  |
| TAN                  | "0.82,0.71,0.55" |  |
| BURLYWOOD            | "0.87,0.72,0.53" |  |
| ANTIQUEWHITE         | "0.98,0.92,0.84" |  |
| NAVAJOWHITE          | "1.00,0.87,0.68" |  |
| BLANCHEDALMOND       | "1.00,0.92,0.80" |  |
| PAPAYAWHIP           | "1.00,0.94,0.84" |  |
| MOCCASIN             | "1.00,0.89,0.71" |  |
| WHEAT                | "0.96,0.87,0.70" |  |
| OLDLACE              | "0.99,0.96,0.90" |  |
| ORANGE               | "1.00,0.65,0.0"  |  |
| FLORALWHITE          | "1.00,0.98,0.94" |  |
| GOLDENROD            | "0.85,0.65,0.13" |  |
| DARKGOLDENROD        | "0.72,0.53,0.4"  |  |
| CORNSILK             | "1.00,0.97,0.86" |  |
| GOLD                 | "1.00,0.84,0.0"  |  |
| KHAKI                | "0.94,0.90,0.55" |  |
| LEMONCHIFFON         | "1.00,0.98,0.80" |  |
| PALEGOLDENROD        | "0.93,0.91,0.67" |  |
| DARKKHAKI            | "0.74,0.72,0.42" |  |
| BEIGE                | "0.96,0.96,0.86" |  |
| LIGHTGOLDENRODYELLOW | "0.98,0.98,0.82" |  |
| OLIVE                | "0.50,0.50,0.0"  |  |
| YELLOW               | "1.00,1.00,0.0"  |  |
| LIGHTYELLOW          | "1.00,1.00,0.88" |  |
| IVORY                | "1.00,1.00,0.94" |  |
| OLIVEDRAB            | "0.42,0.56,0.14" |  |

| YELLOWGREEN       | "0.60,0.80,0.20" |  |
|-------------------|------------------|--|
| DARKOLIVEGREEN    | "0.33,0.42,0.18" |  |
| GREENYELLOW       | "0.68,1.00,0.18" |  |
| LAWNGREEN         | "0.49,0.99,0.0"  |  |
| CHARTREUSE        | "0.50,1.00,0.0"  |  |
| DARKSEAGREEN      | "0.56,0.74,0.56" |  |
| FORESTGREEN       | "0.13,0.55,0.13" |  |
| LIMEGREEN         | "0.20,0.80,0.20" |  |
| LIGHTGREEN        | "0.56,0.93,0.56" |  |
| PALEGREEN         | "0.60,0.98,0.60" |  |
| DARKGREEN         | "0.0,0.39,0.0"   |  |
| GREEN             | "0.0,0.50,0.0"   |  |
| LIME              | "0.0,1.00,0.0"   |  |
| HONEYDEW          | "0.94,1.00,0.94" |  |
| SEAGREEN          | "0.18,0.55,0.34" |  |
| MEDIUMSEAGREEN    | "0.24,0.70,0.44" |  |
| SPRINGGREEN       | "0.0,1.00,0.50"  |  |
| MINTCREAM         | "0.96,1.00,0.98" |  |
| MEDIUMSPRINGGREEN | "0.0,0.98,0.60"  |  |
| MEDIUMAQUAMARINE  | "0.40,0.80,0.67" |  |
| AQUAMARINE        | "0.50,1.00,0.83" |  |
| TURQUOISE         | "0.25,0.88,0.82" |  |
| LIGHTSEAGREEN     | "0.13,0.70,0.67" |  |
| MEDIUMTURQUOISE   | "0.28,0.82,0.80" |  |
| DARKSLATEGRAY     | "0.18,0.31,0.31" |  |
| DARKSLATEGREY     | "0.18,0.31,0.31" |  |
| PALETURQUOISE     | "0.69,0.93,0.93" |  |
| TEAL              | "0.0,0.50,0.50"  |  |
| DARKCYAN          | "0.0,0.55,0.55"  |  |
| AQUA              | "0.0,1.00,1.00"  |  |
| CYAN              | "0.0,1.00,1.00"  |  |
| LIGHTCYAN         | "0.88,1.00,1.00" |  |
| AZURE             | "0.94,1.00,1.00" |  |
| DARKTURQUOISE     | "0.0,0.81,0.82"  |  |
| CADETBLUE         | "0.37,0.62,0.63" |  |
| POWDERBLUE        | "0.69,0.88,0.90" |  |

| LIGHTBLUE       | "0.68,0.85,0.90" |  |
|-----------------|------------------|--|
| DEEPSKYBLUE     | "0.0,0.75,1.00"  |  |
| SKYBLUE         | "0.53,0.81,0.92" |  |
| LIGHTSKYBLUE    | "0.53,0.81,0.98" |  |
| STEELBLUE       | "0.27,0.51,0.71" |  |
| ALICEBLUE       | "0.94,0.97,1.00" |  |
| SLATEGREY       | "0.44,0.50,0.56" |  |
| SLATEGRAY       | "0.44,0.50,0.56" |  |
| LIGHTSLATEGREY  | "0.47,0.53,0.60" |  |
| LIGHTSLATEGRAY  | "0.47,0.53,0.60" |  |
| DODGERBLUE      | "0.12,0.56,1.00" |  |
| LIGHTSTEELBLUE  | "0.69,0.77,0.87" |  |
| CORNFLOWERBLUE  | "0.39,0.58,0.93" |  |
| ROYALBLUE       | "0.25,0.41,0.88" |  |
| MIDNIGHTBLUE    | "0.10,0.10,0.44" |  |
| LAVENDER        | "0.90,0.90,0.98" |  |
| NAVY            | "0.0,0.0,0.50"   |  |
| DARKBLUE        | "0.0,0.0,0.55"   |  |
| MEDIUMBLUE      | "0.0,0.0,0.80"   |  |
| BLUE            | "0.0,0.0,1.00"   |  |
| GHOSTWHITE      | "0.97,0.97,1.00" |  |
| DARKSLATEBLUE   | "0.28,0.24,0.55" |  |
| SLATEBLUE       | "0.42,0.35,0.80" |  |
| MEDIUMSLATEBLUE | "0.48,0.41,0.93" |  |
| MEDIUMPURPLE    | "0.58,0.44,0.86" |  |
| BLUEVIOLET      | "0.54,0.17,0.89" |  |
| INDIGO          | "0.29,0.0,0.51"  |  |
| DARKORCHID      | "0.60,0.20,0.80" |  |
| DARKVIOLET      | "0.58,0.0,0.83"  |  |
| MEDIUMORCHID    | "0.73,0.33,0.83" |  |
| THISTLE         | "0.85,0.75,0.85" |  |
| PLUM            | "0.87,0.63,0.87" |  |
| VIOLET          | "0.93,0.51,0.93" |  |
| PURPLE          | "0.50,0.0,0.50"  |  |
| DARKMAGENTA     | "0.55,0.0,0.55"  |  |
| FUCHSIA         | "1.00,0.0,1.00"  |  |

| MAGENTA         | "1.00,0.0,1.00"  |  |
|-----------------|------------------|--|
| ORCHID          | "0.85,0.44,0.84" |  |
| MEDIUMVIOLETRED | "0.78,0.08,0.52" |  |
| DEEPPINK        | "1.00,0.08,0.58" |  |
| HOTPINK         | "1.00,0.41,0.71" |  |
| PALEVIOLETRED   | "0.86,0.44,0.58" |  |
| LAVENDERBLUSH   | "1.00,0.94,0.96" |  |
| CRIMSON         | "0.86,0.08,0.24" |  |
| PINK            | "1.00,0.75,0.80" |  |
| LIGHTPINK       | "1.00,0.71,0.76" |  |